# 兰州大学大型仪器共享管理平台报销流程指引

兰州大学新医科创新平台

2023年6月

#### 导师授权本课题组学生或者其他教师在"兰州大学大型仪器共享管理平台"系统中使用本人经费流程。

## 登录"兰州大学大型仪器共享管理平台"系统,网址为<u>http://202.201.13.16/genee/</u>,点击左侧报销管理。

| □ 応磁 兰州大学大                                                    |                                                                                                    |          |                          |                      |                                                                                                    | - σ ×                                                          |
|---------------------------------------------------------------|----------------------------------------------------------------------------------------------------|----------|--------------------------|----------------------|----------------------------------------------------------------------------------------------------|----------------------------------------------------------------|
| ← → ♡ ⋒ 0                                                     | 202.201.13.16/lims/!people/profile/index.1173                                                                  |          |                          |                      |                                                                                                    | □☆ ☆ & ピ …                                                     |
| (1) 州水市大量仪器共享管理平台                                             | 1                                                                                                    |          |                          |                      |                                                                                                    | 酒賞 中文 🔹 容服 400-017-KONG (400-017-5664) 🕐 提示 🍺 我的档案 💋 系统设置 🔘 登出 |
| こ<br>こ<br>こ<br>こ<br>こ<br>こ<br>こ<br>こ<br>こ<br>こ<br>こ<br>こ<br>こ | 成员列表<br>・ 一 合管理员、目前成员、軟術 ・ 一 合管理员、目前成员、軟術 ・ 一 合管理员、目前成员、軟術 ・ 一 合売型 、 な の ・ の た の の の の の の の の の の の の の の の の | 激        | な叢 仅                     | 醫療训/ 授权 二 负责仪器培训 / 授 | 又教的探讨凭证                                                                                                    |                                                                |
| 文件系统<br>、国家科技部平台对接                                            |                                                                                                    | 1744     |                          |                      | Read of the second second second second second second second second second second second second second second s | 1 2 下一页 尾页>                                                    |
| 一 贵重仪器设备表                                                     |                                                                                                    | 控制       | 自動使用者                    | I REBR               | 联新人                                                                                                    |                                                                |
| ₩ 报納管理                                                        | 2 認識分辨率後電                                                                                                    | Ē        | 高飞云                      | 医学教学实验大楼 119         | 高飞云                                                                                                    | 职制的主                                                           |
|                                                               | 实时荧光定量PCR<br>(QuantStudio 3)                                                                                   | <b>I</b> | -                        | 医学教学实验大楼 813         | 龙班                                                                                                    | 修改·取消失注                                                        |
| 更多信息。<br>新医科共享平台所有仪器的使用<br>记录                                 | 化学发光成级系统<br>(FUSION SOLO65.EDGE)                                                                               | <b>I</b> | $\langle \omega \rangle$ | 医学校学实验大概 813         | 龙遥                                                                                                    | 穆政·取消失注                                                        |
| 您负重的所有仪器的使用记录<br>所有仪器的使用记录                                    | 大容量高速冷冻离心机<br>(5910R)                                                                                          | ×a.      | -                        | 医学被学实验大概 813         | 龙班                                                                                                    | 柳政、取消先注                                                        |
| 認负重的所有仪器的预约情况<br>所有仪器的预约情况                                    | 小型高速冷冻轰心机<br>(5424R)                                                                                           | ×.       | -                        | 医学校学实验大摄 813         | 龙瑶                                                                                                    | 律政·取消失注                                                        |
| 認负責的所有仪器的收费情况<br>所有仪器的使用收费                                    | 小型低速高心机<br>555                                                                                                 |          |                          | 医学校学实验大楼 813         | 龙班                                                                                                    | <b>修改</b> -取消失注                                                |
| 您负重的所有仪器的送样情况<br>所有仪器的送样情况                                    | 水平电泳系统<br>(Mini-Sub Cell GT System (7x10cm) +PowerPac Basic)                                                   |          | (42))                    | 医学教学实验大楼 813         | 龙珊                                                                                                    | 標設、取消先注                                                        |
| 您有未查看的系统更新信息<br>新医科共享平台所有仪器的使用<br>明细                          | m 直电记录转印系统<br>(Mini-PROTEAN Tetra Cell+ PowerPac Basic+Trans-Blot SD)<br>第20                                   |          | -                        | 医学校学实验大楼 813         | 龙瑶                                                                                                    | 穆政·取消灭注                                                        |
| 新医科共享平台所有仪器的使用<br>汇总                                          | 超声波细胞紛爭和<br>(Scient-IID)                                                                                       |          | 121                      | 医学教学实验大楼 813         | 龙瑶                                                                                                    | 傳改·取滿关注                                                        |
| 🛢 🔎 O 🛱                                                       | S 2+ 創造第2020  103-17  12  13  13  13  13  13  13  13  13  13  13                                               | 1        | 1                        | 0                    |                                                                                                    | へ 🥎 減 d× 中 📁 12:33<br>2020/6/3 尾 掲                             |

## 依次点击"经费管理"——"我的经费"——"更新"

|        | 🔁 兰州大学 - 百張 | 不思。独树一顿 × 🛛 🔅 兰州大  | 学实验室与设备管理处 × 🗋 方原        | 兰州大学大型仪器共享管:× 🗋 兰州大    | t学报销管理 × 🗋 :        | 兰州大学文件 × +                   |                         |                    |                               | 0 - 0 ×        |
|--------|-------------|--------------------|--------------------------|------------------------|---------------------|------------------------------|-------------------------|--------------------|-------------------------------|----------------|
| 9      | <> C 0      | ち ☆ 🖲 💩 202.201.1  | 13.16/billing/fund       |                        |                     |                              |                         | 10                 | ۵ 💶 🖸 🛤                       | % • <b>↓</b> ≡ |
| 1 常用网站 | 計 🖄 百度 🚞 投稿 | 📄 数据库 📄 文獻 🛞 web o | f Scie 🗋 百度文庫 下 📔 中科院ICR | 💼 试制公司 📋 CEAC 🕒 医融合75到 | KI翻译即 ① Fresh Proxy | 🕒 Good.gd - 🛛 🤃 La Trobe 😂 🤜 | Lesson 12 🗋 QQ國步制 📋 Sea | rch for Track your | Q U皇启动大 🕒 Visa Servic         | » 📄 其它收藏       |
| GENEE  | LIMS        | 兰州大学报销             | 管理                       |                        |                     |                              |                         |                    |                               | 方泉 🖒           |
| 经费管理   |             | 我的授权 我的经           | 费                        |                        |                     |                              |                         |                    |                               |                |
| 般躺项目   |             | 经费卡号               |                          |                        |                     |                              |                         |                    | 投票                            | 更新             |
| 报销单    |             |                    |                          |                        |                     |                              |                         |                    |                               | (* % 83x)      |
|        |             | 经费卡号               | 卡内余禄(元)                  | 部门名称                   | 部门编号                | 项目名称                         | 项目编号                    | 负责人                | 授权人员                          |                |
|        |             |                    |                          |                        | 未遭                  | 调到相关数据                       |                         |                    |                               |                |
|        |             | 4                  |                          |                        |                     |                              |                         |                    |                               |                |
|        |             |                    |                          |                        |                     |                              |                         |                    |                               |                |
|        |             |                    |                          |                        |                     |                              |                         |                    |                               |                |
|        |             |                    |                          |                        |                     |                              |                         |                    |                               |                |
|        |             |                    |                          |                        |                     |                              |                         |                    |                               |                |
|        |             |                    |                          |                        |                     |                              |                         |                    |                               |                |
|        |             |                    |                          |                        |                     |                              |                         |                    |                               |                |
|        |             |                    |                          |                        |                     |                              |                         |                    |                               |                |
|        |             |                    |                          |                        |                     |                              |                         |                    |                               |                |
|        |             |                    |                          |                        |                     |                              |                         |                    |                               |                |
|        |             |                    |                          |                        |                     |                              |                         |                    |                               |                |
|        |             |                    |                          |                        |                     |                              |                         |                    |                               |                |
|        |             |                    |                          |                        |                     |                              |                         |                    |                               |                |
|        |             |                    |                          |                        |                     |                              |                         |                    | 激活 Windows<br>转到"设置"以激活 Windo | ws, •          |
|        |             |                    | - H                      |                        |                     |                              |                         |                    | 12 19 E                       | J (1) [] Q     |
| E C    | ) 在这里输入你要把  | 夏索的内容              | 0 H 🔚 🔒 😭                | 🧿 🙆 🖂 🕅 🥵              |                     |                              |                         | я                  | 🤾 へ 🦻 🛓 📴 🦽 4× 英              | 8:43           |

㎡ ^ ♥ ⊻ 🛛 ແ ⊄×英 8043 🖏

# 校内所有经费都将在此显示。

|          | 😌 兰州大学 - 自强 | 氟不息, 独树 | 打一帜! × 🐰 🖏 兰州大学实际   | 验室与设备管理处 × 🗋 方泉       | 兰州大学大型仪器共享管影 × 🗋 兰州   | 大学报销管理         | × 🗋 兰州大学文件              | × +                         |                      |                      |                                | 0 – 8 ×  |
|----------|-------------|---------|---------------------|-----------------------|-----------------------|----------------|-------------------------|-----------------------------|----------------------|----------------------|--------------------------------|----------|
| <b>V</b> | < > C (     | ל C נ   | 🕀 🕀 202.201.13.16   | 5/billing/fund/2?     |                       |                |                         | ∮ ☆ ∨                       | ○. 金晨点赞于正微博          |                      | Q 🚦 😳 🞮                        | ‰ • ↓ ≡  |
| 📄 常用网均   | 上 👑 百度 📄 投稿 | ● 数据库   | 隼 📄 文献 🛞 web of Sci | ei 🕒 百度文库 下i 📗 中科院JCR | 📄 试剂公司 🕒 CEAC 🕒 医咖会75 | 篇: 🛃 CNKI翻译助 📄 | Fresh Proxy 🕒 Good.gd - | 🔅 La Trobe Ur 🤜 Lesson 12 ( | 🗋 QQ同步助 📄 Search for | 「rack your   📮 U盘启动为 | 🗋 Visa Servici                 | » 📄 其它收藏 |
| GENEE    | LIMS        |         | 兰州大学报销管理            | 里                     |                       |                |                         |                             |                      |                      |                                | 方泉 Ů     |
| 经费管理     |             | €       | 我的授权 我的经费           |                       |                       |                |                         |                             |                      |                      |                                | <b>^</b> |
| 报销项目     |             |         | 经费卡号                |                       |                       |                |                         |                             |                      |                      | 搜索                             | 更新       |
| 报销单      |             |         |                     |                       |                       |                |                         |                             |                      |                      |                                |          |
|          |             |         | 经费卡号                | 卡内余额(元)               | 部门名称                  | 部门编号           | 项目名称                    |                             | 项目编号                 | 负责人                  | 授权人员                           |          |
|          |             |         |                     | 0.62                  | 新药临床前实验室              | 776000         |                         |                             |                      | 方泉                   | 设置 查看                          |          |
|          |             |         |                     |                       | 新药临床前实验室              | 776000         |                         |                             |                      | 方泉                   | 设置查看                           |          |
|          |             |         | 4                   |                       |                       |                |                         |                             |                      |                      |                                | ) -      |
|          |             |         |                     |                       |                       |                |                         |                             |                      |                      | ď                              | 1 2      |
|          |             |         |                     |                       |                       |                |                         |                             |                      |                      |                                | _        |
|          |             |         |                     |                       |                       |                |                         |                             |                      |                      |                                |          |
|          |             |         |                     |                       |                       |                |                         |                             |                      |                      |                                |          |
|          |             |         |                     |                       |                       |                |                         |                             |                      |                      |                                |          |
|          |             |         |                     |                       |                       |                |                         |                             |                      |                      |                                |          |
|          |             |         |                     |                       |                       |                |                         |                             |                      |                      |                                |          |
|          |             |         |                     |                       |                       |                |                         |                             |                      |                      |                                |          |
|          |             |         |                     |                       |                       |                |                         |                             |                      |                      |                                |          |
|          |             |         |                     |                       |                       |                |                         |                             |                      |                      |                                |          |
|          |             |         |                     |                       |                       |                |                         |                             |                      | 激活\<br>转到"设          | <b>Windows</b><br>置"以激活 Windov | √S₀ ▼    |
|          |             |         |                     |                       |                       |                |                         |                             |                      |                      | ø Ø Ó                          | ()) [] Q |
|          | 在这里输入你要     | 搜索的内    | ~ L                 | H 📄 💼 🚖               | 🌔 🧀 🖉 🦉               | 20             |                         |                             |                      | x <sup>e</sup> ∧ 🦻   | 👌 💴 <i>候</i> 🗘 英               | 8:45     |

# 选择欲授权给其他教师或者本组学生使用的经费卡号,点击"授权人员"一栏中的"设置",进入下一页面。

|        | 😌 兰州大学 - 自强不息,  | , 独树一帜   × 👘 兰州大学实验室与设备管       | 管理处 × 🗋 方泉 兰州:     | 大学大型仪器共享管影 × 🗋 兰州大学  | 报销管理 ×            | □ 兰州大学文件 ×                       | +                        |                       |                    |                             | ♡ - ⊟ ×  |
|--------|-----------------|--------------------------------|--------------------|----------------------|-------------------|----------------------------------|--------------------------|-----------------------|--------------------|-----------------------------|----------|
| •      | < > C 企ら        | ) 🏠 🕀 🔒 202.201.13.16/billing/ | fund/2?            |                      |                   |                                  | 9 ☆ ∨ O.金晨点赞             | 于正微博                  | Q                  | <b>-</b>                    | ‰ • ∿ ≡  |
| 📄 常用网址 | : 📸 百度 📄 投稿 📄 🦉 | 数据库 📄 文献 🛞 web of Scier 🗋 百度   | 1文库下: 📗 中科院JCR 📄 i | 试剂公司 🗋 CEAC 📑 医咖会75篇 | 🖌 CNKI翻译助 👘 Fresh | Proxy 📋 Good.gd - 🛛 🔅 La Trobe U | ) 🧏 Lesson 12 ( 📋 QQ同步助) | Search for Track your | 🔄 U盘启动大! [         | 🗎 Visa Service              | » 📄 其它收藏 |
| GENEE  | LIMS            | 兰州大学报销管理                       |                    |                      |                   |                                  |                          |                       |                    |                             | 方泉 Ů     |
| 经费管理   |                 | 我的授权 我的经费                      |                    |                      |                   |                                  |                          |                       |                    |                             |          |
| 报销项目   |                 | 经费卡号                           |                    |                      |                   |                                  |                          |                       |                    | 搜索                          | 更新       |
| 报销单    |                 |                                |                    |                      |                   |                                  |                          |                       |                    |                             |          |
|        |                 | 经费卡号                           | 卡内余额(元)            | 部门名称                 | 部门编号              | 项目名称                             |                          | 项目编号                  | 负责人                | 授权人员                        |          |
|        |                 |                                |                    | 新药临床前实验室             | 776000            |                                  |                          |                       | 方泉                 | 设置查看                        |          |
|        |                 |                                |                    | 新药临床前实验室             | 776000            |                                  |                          |                       | 方泉                 | 设置 查看                       |          |
|        |                 | 4                              |                    |                      |                   |                                  |                          |                       |                    |                             | Þ        |
|        |                 |                                |                    |                      |                   |                                  |                          |                       |                    | ×                           | 1 2      |
|        |                 |                                |                    |                      |                   |                                  |                          |                       |                    |                             | _        |
|        |                 |                                |                    |                      |                   |                                  |                          |                       |                    |                             |          |
|        |                 |                                |                    |                      |                   |                                  |                          |                       |                    |                             |          |
|        |                 |                                |                    |                      |                   |                                  |                          |                       |                    |                             |          |
|        |                 |                                |                    |                      |                   |                                  |                          |                       |                    |                             |          |
|        |                 |                                |                    |                      |                   |                                  |                          |                       |                    |                             |          |
|        |                 |                                |                    |                      |                   |                                  |                          |                       |                    |                             |          |
|        |                 |                                |                    |                      |                   |                                  |                          |                       |                    |                             |          |
|        |                 |                                |                    |                      |                   |                                  |                          |                       |                    |                             |          |
|        |                 |                                |                    |                      |                   |                                  |                          |                       | 激活 Wir<br>转到"设置"」  | n <b>dows</b><br>以激活 Window | IS₀ ▼    |
|        |                 |                                |                    |                      |                   |                                  |                          |                       |                    | 12 19 Ū                     | ()) [] Q |
|        | 在这里输入你要搜索的      | 的内容                            | 📄 🔒 🚖 🍕            | ) 🩋 🖂 🔣 👧            |                   |                                  |                          |                       | r <sup>e</sup> 🔨 😤 | 9) <i>候</i> (* 英 。          | 8:45     |

2020/6/3

#### 如要<mark>授权给非本课题组的其他教师</mark>,需勾选"同时显示其他PI"选项后,通过搜索"人员名称"或者 "学工号(校园卡号)"找到欲授权的教师,勾选后点击"保存",经费授权即完成。

|          | 😌 兰州大学 - 自强不息 | 1. 独树一帜:× 🗟 兰州大学实验     | 验室与设备管理处 × 🗋 方泉 兰州大学               | L型仪器共享管影 × 🎦 兰州大学报销管理        | × 🗋 兰州大学文件 ×                             | +                                    |                                       | ♡ – ⊡ ×           |
|----------|---------------|------------------------|------------------------------------|------------------------------|------------------------------------------|--------------------------------------|---------------------------------------|-------------------|
| <b>9</b> |               | 🖯 🏠 🕀 🔒 202.201.13.16  | 5/billing/fund/setting/115?name=张楠 | i&ref_no=π=on                |                                          | 🖇 🏠 🗸 🔾 O. 白宫外广场竖起铁网                 | ۹ 📕 😳 🞮                               | ‰ • ↓ ≡           |
| 📄 常用网址   | 业 📸 百度 📄 投稿 🚞 | 数据库 📄 文献 🛞 web of Scie | er 🕒 百度文库 下 📗 中科院JCRI 🛅 试剂:        | 公司 🕒 CEAC 🕒 医咖会75篇 🛃 CNKI翻译助 | 🖺 Fresh Proxy 📑 Good.gd - 🛛 🔅 La Trobe 🕻 | ) 🔫 Lesson 12 👘 QQ同步助 🕒 Search for 🤇 | Track your 👔 🖕 U盘启动大 🛛 🖺 Visa Service | » 📄 其它收藏          |
| GENEE    | LIMS          | 兰州大学报销管理               | 里                                  |                              |                                          |                                      |                                       | 方泉 Ů              |
| 经费管理     | <u>E</u>      | 经费卡号:                  |                                    |                              |                                          |                                      |                                       | *                 |
| 报销项目     |               | <b>马主</b> 人            |                                    |                              |                                          |                                      |                                       |                   |
| 报销单      |               | 余额                     | 部门编号<br>6000                       | 部门名称<br>新药临床前实验室             | 项目编号                                     | 项目名称                                 | 项目类型名称<br>纵向                          |                   |
|          |               | 返回                     |                                    |                              |                                          |                                      |                                       |                   |
|          |               | 设置可用用户范围               | ]:                                 |                              |                                          |                                      |                                       |                   |
|          |               | 人员名称 张楠                |                                    | 学工号                          | ▼同时显示其他PI                                |                                      |                                       | 搜索                |
|          |               | □ 全选 人员名科              | 称                                  | 学工号                          | 所在课题组                                    | 长员人                                  | 理                                     |                   |
|          |               | 武楠                     |                                    |                              | 张楠课题组                                    | 其他遇                                  | 题组PI                                  |                   |
|          |               | 保存                     |                                    |                              |                                          |                                      |                                       | •                 |
|          |               |                        |                                    |                              |                                          |                                      |                                       |                   |
|          |               |                        |                                    |                              |                                          |                                      |                                       | 1                 |
|          |               |                        |                                    |                              |                                          |                                      |                                       |                   |
|          |               |                        |                                    |                              |                                          |                                      |                                       |                   |
|          |               |                        |                                    |                              |                                          |                                      | 激活 Windows<br>转到"设置"以激活 Window        | vs <sub>o</sub> 🗸 |
|          |               |                        |                                    |                              |                                          |                                      | × 19 ū                                | ()) [] Q          |
|          | ▲ 在这里输入你要搜索   | 题的内容 ①                 | 려 🧰 🚔 🥱                            |                              |                                          |                                      | ራ 🔨 😤 🔯 🥫 d× 中                        | 8:46              |

此后, 在"课题组成员" 列表中找到被授权学生姓名——点击"修改"——找到"角色"选项——勾选"临时PI"—— 点击 "更新"设置完成。

被授权的学生,可登录学生自己的平台系统完成本组内所有学生的使用报销工作。

| □ ←□ C 兰州大学邮件系                                                                                                    |                                                                                                    | - 6 X                                                    | □ □ □ 兰州大学邮件系统                                                                                                    | 充 🗇 兰州大学大型仪器共享管 🗙 🕂 🗸                                                                                                    |
|----------------------------------------------------------------------------------------------------|----------------------------------------------------------------------------------------------------|----------------------------------------------------------|----------------------------------------------------------------------------------------------------|----------------------------------------------------------------------------------------------------|
| $\leftarrow$ $\rightarrow$ O $\Leftrightarrow$                                                                                                    | © 202.201.13.16/lims/llabs/lab/index.433.members                                                                                                    |                                                          |                                                                                                    |                                                                                                    |
| (美) ががえ 参大型仪器共享管理平                                                                                                    | 平台                                                                                                    | 客服 400-017-KONG (400-017-5664) ? 提示 🍞 我的档案 🗙 系统设置 🗿 登出 🔷 | $\leftarrow \rightarrow \circ \circ$                                                                                                    | 202.201.13.16/lims/!people/profile/edit.1173.role                                                                                        |
|                                                                                                    | 課題目表         飲肉課題目                かと思課題名             やえりた 芯減             ご州大学・基础医学院             ご州大学・基础医学院                 『意題相成               愛切った                 『意題相成               愛切った                 『意題相成               愛切った                 『意題相成               愛切った                 『意題相成               愛切った                 『意題相成               愛切った                 『意題相成               愛切っ市                 『意題相成               愛切っ市                 『意題相成               愛切っ市                 『意題相成               愛切っ市                 『意題相成               愛切っ市                 『意題相成               愛切っ市                 『意題               『                 『             『 |                                                          | <ul> <li>         ・・ 注         ・・ 正         ・・ 正         ・・ 正</li></ul>                                                                           | 成员列表 <b>龙瑶 ≥ 修改</b><br>基本 头像 <b>角色</b> 帐号 课题组 消息通知<br>请选择所属分组<br>学生<br>✓ 教师                                                              |
| <ul> <li>♀ 收费确认</li> <li>圖 仪器统计</li> <li>▲ 成员目录</li> <li>脅 课题组</li> <li>④ 会议室</li> <li>(戸) 渦息中心</li> <li>二 文件系统</li> <li>へ、国家科技部平台对接</li> <li>圖 表里仪器设备表</li> <li>♀ 损销管理</li> </ul> | tu tu tu tu tu tu tu tu tu tu tu tu tu t                                                                                                    | 伊次                                                       | <ul> <li>▶ 财务中心</li> <li>◎ 仪器绩效考核</li> <li>○ 门禁管理</li> <li>◎ 仪器目录</li> <li>◎ 八器目录</li> <li>◎ 八器目录</li> <li>◇ 仪器目录</li> <li>● 八器</li> </ul>        | <ul> <li>□ 过期成员</li> <li>✓ 目前成员</li> <li>✓ 平台管理员</li> <li>□ 仪器操作员</li> <li>□ 临时PI</li> <li>□ 临时PI</li> <li>● 更新</li> <li>⑦ 取消</li> </ul> |
|                                                                                                    |                                                                                                    |                                                          | <ul> <li>▲ 成员目录</li> <li>☆ 課题组</li> <li>② 会议室</li> <li>戸 消息中心</li> <li>一 文件系统</li> <li>☆ 国家科技部平台对接</li> <li>11 贵重仪器设备表</li> <li>¥ 报销管理</li> </ul> |                                                                                                    |
| 所有仪器的送样情况<br>您有未查看的系统更新信息<br>新医科共享平台所有仪器的使用<br>明细<br>・・・・・・・・・・・・・・・・・・・・・・・・・・・・・・・・・・・                                                                                           |                                                                                                    | 文时资讯更新 团<br>へ ◆ 派 4× 中 与 10:44 周三<br>2020/11/4 配 見       |                                                                                                    |                                                                                                    |

# 授权完成后,系统会显示该经费卡号允许哪些人员使用。目前无法设置授权的时间和额度限制,因此授权给非本课题组教师使用本人经费的,可以等该教师完成报销流程后取消授权。

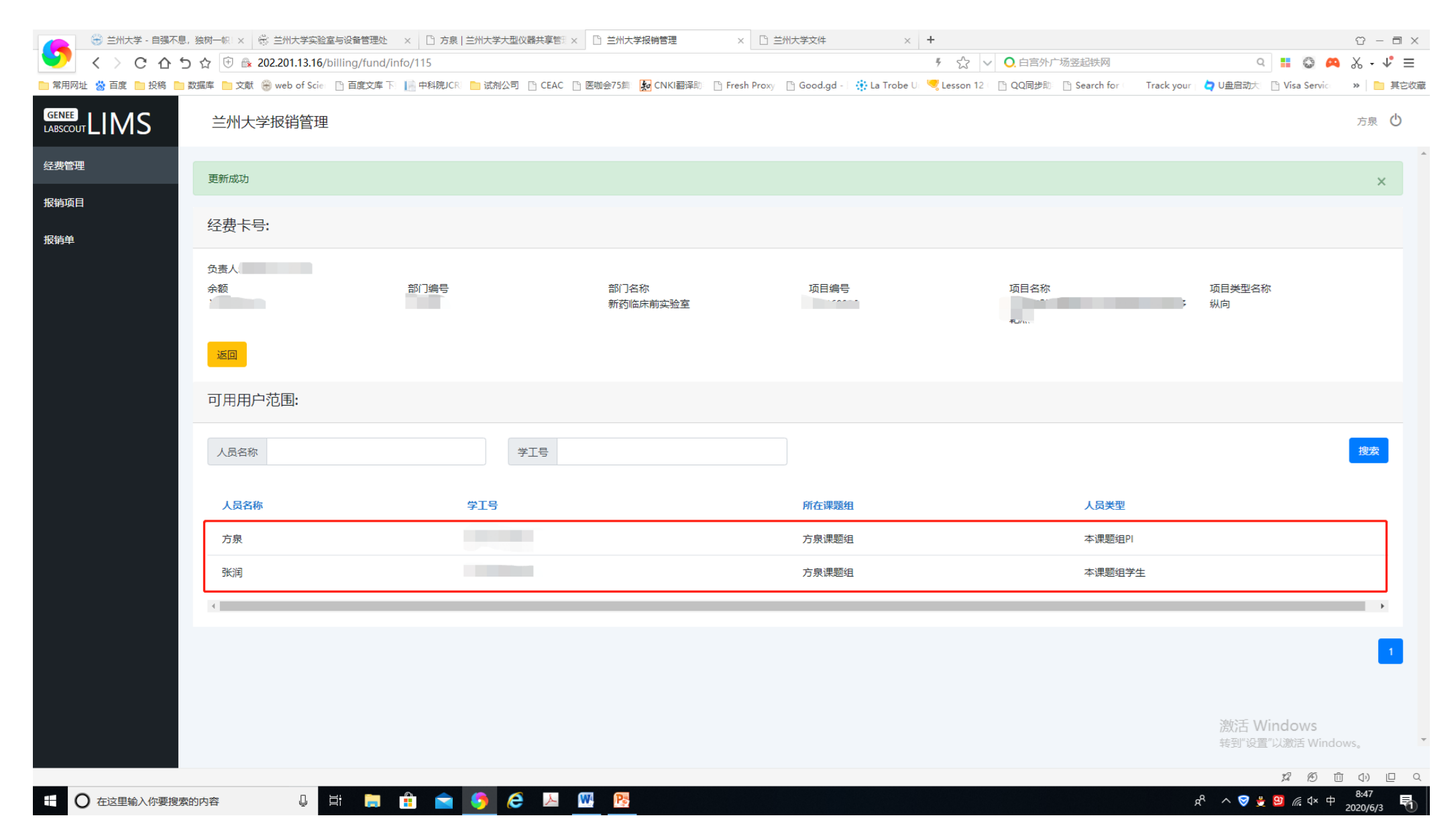

以下为报销流程, 被授权人员或拥有经费卡号的教师登录"兰州大学大型仪器共享管理平台"系统, 网址为<u>http://202.201.13.16/genee/</u>, 点击左侧"报销管理"。如被授权学生看不到"报销管理"这个子栏目, 请与我们联系。

| □ 応瑞 兰州大学大                                    | 型仪 # × □ 兰州大学报销管理 + ×                                                                                                    |          |       |                        |          | - a x                                                            |
|-----------------------------------------------|----------------------------------------------------------------------------------------------------|----------|-------|------------------------|----------|------------------------------------------------------------------|
| ← → ♡ ⋒ 0                                     | 202.201.13.16/lims/!people/profile/index.1173                                                                                                    |          |       |                        |          | □☆☆んピ…                                                           |
| ·····································         |                                                                                                    |          |       |                        |          | 酒言 中文 💗 菩服 400-017-KONG (400-017-5664) 🏾 章 國示 📝 我的档案 💋 委然设置 🗿 登出 |
|                                               | 成長列表<br>不容校<br>不容校<br>不容校<br>不容校<br>本<br>本<br>本<br>一<br>本<br>一<br>本<br>一<br>本<br>一<br>一<br>本<br>二<br>一<br>本<br>二<br>一<br>本<br>二<br>本<br>二<br>一<br>本<br>二<br>本<br>二<br>二<br>二<br>本<br>二<br>二<br>二<br>二<br>二<br>二<br>二<br>二<br>二<br>二<br>二<br>二<br>二 | 激        | 文赛 仪  | 基础地 / 授权   负责仪器培训 / 授权 | 《 教的授助外证 |                                                                  |
| 文件系统                                          | (仅置 (23)                                                                                                    |          |       |                        |          | 1 2 下一面 屋西>                                                      |
| (小國家科技部平台对接                                   | 仪器名称                                                                                                    | 控制       | 当前使用者 | 1 放置地点                 | 联系人      |                                                                  |
| <ul> <li>割 委重仪器设备表</li> <li>¥ 报纳管理</li> </ul> | 48高分辨率後遭                                                                                                    |          | 商飞云   | 医学教学实验大楼 119           | 高飞云      | 取调失注                                                             |
| 20:5-60. #U.00                                | 实时荧光定量PCR<br>(QuantStudio 3)<br>%的                                                                                                    |          | -     | 医学校学实验大楼 813           | 龙逦       | 傳改,取消失注:                                                         |
| 更多信息 »<br>新医科共享平台所有仪器的使用<br>记录                | 化学发光成级系统<br>(FUSION SOLO6S EDGE)                                                                                                    | <b>I</b> | -     | 医学教学实验大楼 813           | 龙珊       | 伊政、取消失注                                                          |
| 您负责的所有仪器的使用记录<br>所有仪器的使用记录                    | 大容星高速冷冻离心机<br>(5910R)                                                                                                    | ¥34      | -     | 医学被学实验大摄 813           | 龙珊       | 傳改、取消先注                                                          |
| 您负责的所有仪器的预约情况<br>所有仪器的预约情况                    | 小型高速冷冻离心机<br>(5424R)                                                                                                    | 1        | -     | 医学校学实验大概 813           | 龙瑶       | 傳改、取消失注                                                          |
| 認负責的所有仪器的收易情况<br>所有仪器的使用方面                    | 小型低速离心机                                                                                                    |          | -     | 医学校学实验大楼 813           | 龙班       | 傳改一取過失注                                                          |
| 部分更的所有仪器的送样情况<br>所有仪器的送样情况                    | 水平机涂系统<br>(Mini-Sub Cell GT System (7x10cm) +PowerPac Basic)                                                                                                    |          | (#)   | 医学敏学实验大楼 813           | 龙珊       | 標設、取消失法                                                          |
| 您有未查看的系统更新信息<br>新医科共享平台所有仪器的使用<br>由细          | mf直电法线印系统<br>(Mini-PROTEAN Tetra Cell+ PowerPac Basic+Trans-Blot SD)<br>彩的                                                                                                    | ,        | -     | 医学校学实验大模 813           | 龙珊       | 傳改、取消失注                                                          |
| 新医科共享平台所有仪器的使用<br>汇总                          | 超声波细胞的分子机<br>(Scientz-IID)                                                                                                    |          | 1211  | 医学教学实验大提 813           | 龙珊       | 傳改,取消失注                                                          |
| # 0 0 #                                       | 分 20- 创造業2020 225-75 📄 📻                                                                                                    | 1        |       | 0                      |          | ∧ 🧿 慮 d× 中 💋 12:33 📭 🖏                                           |

拥有经费卡号的教师本人与被授权的学生或教师的报销流程基本相同,区别在于拥有经费卡号的 教师本人在"经费管理"中的"我的经费"中看到可使用的经费卡号,而被授权的人员在"经费管理"中的"我 的授权"中看到可使用的经费卡号。

| □ ·□ 文件系统   兰州ナ                                 | 大学大型仪II □ 兰州大学报销管理 × +                                                                                                    | ×           |        |      |              | - 0 X                       |
|-------------------------------------------------|----------------------------------------------------------------------------------------------------|-------------|--------|------|--------------|-----------------------------|
| $\leftrightarrow$ $\rightarrow$ $\circ$ $\circ$ | 202.201.13.16/billing/fund/me                                                                                                    |             |        |      |              |                             |
|                                                 | 兰州大学报销管理                                                                                                    |             |        |      |              | 张润 🕚                        |
| 经费管理                                            | 我的授权我的经费                                                                                                    |             |        |      |              | ^                           |
| 报销项目                                            |                                                                                                    |             |        |      |              |                             |
| 报销单                                             | 经数卡号                                                                                                    | 部门名称        | 部门编号   | 项目名称 | 項目编号         | 负责人                         |
|                                                 | and the second second se | 新药临床前实验室    | 776000 |      |              | 方泉                          |
|                                                 | *                                                                                                    |             |        |      |              | 2                           |
|                                                 |                                                                                                    |             |        |      |              |                             |
|                                                 |                                                                                                    |             |        |      |              |                             |
|                                                 |                                                                                                    |             |        |      |              |                             |
|                                                 |                                                                                                    |             |        |      |              |                             |
|                                                 |                                                                                                    |             |        |      |              |                             |
|                                                 |                                                                                                    |             |        |      |              |                             |
|                                                 |                                                                                                    |             |        |      |              |                             |
|                                                 |                                                                                                    |             |        |      |              |                             |
|                                                 |                                                                                                    |             |        |      |              |                             |
|                                                 |                                                                                                    |             |        |      |              |                             |
|                                                 |                                                                                                    |             |        |      |              |                             |
|                                                 |                                                                                                    |             |        |      |              |                             |
|                                                 |                                                                                                    |             |        |      |              |                             |
|                                                 |                                                                                                    |             |        |      |              |                             |
|                                                 |                                                                                                    |             |        |      |              |                             |
|                                                 |                                                                                                    |             |        |      |              | 2                           |
| # 0 A                                           |                                                                                                    | 📄 🔒 💼 🕒 🕘 🛽 |        |      | ^ <u>⊙</u> @ | 40 Ф 💋 9:12<br>2020/6/3 🗐 🌄 |

点击左侧"报销项目",所有在兰州大学大型仪器共享管理平台使用仪器并经过仪器管理员确认的费用就会全部显示在此。如对某条费用有异议,可与仪器管理员联系,如确认有误可点击"撤回",退 回给仪器管理员。对无异议的费用进行勾选,点击"生成报销单"。

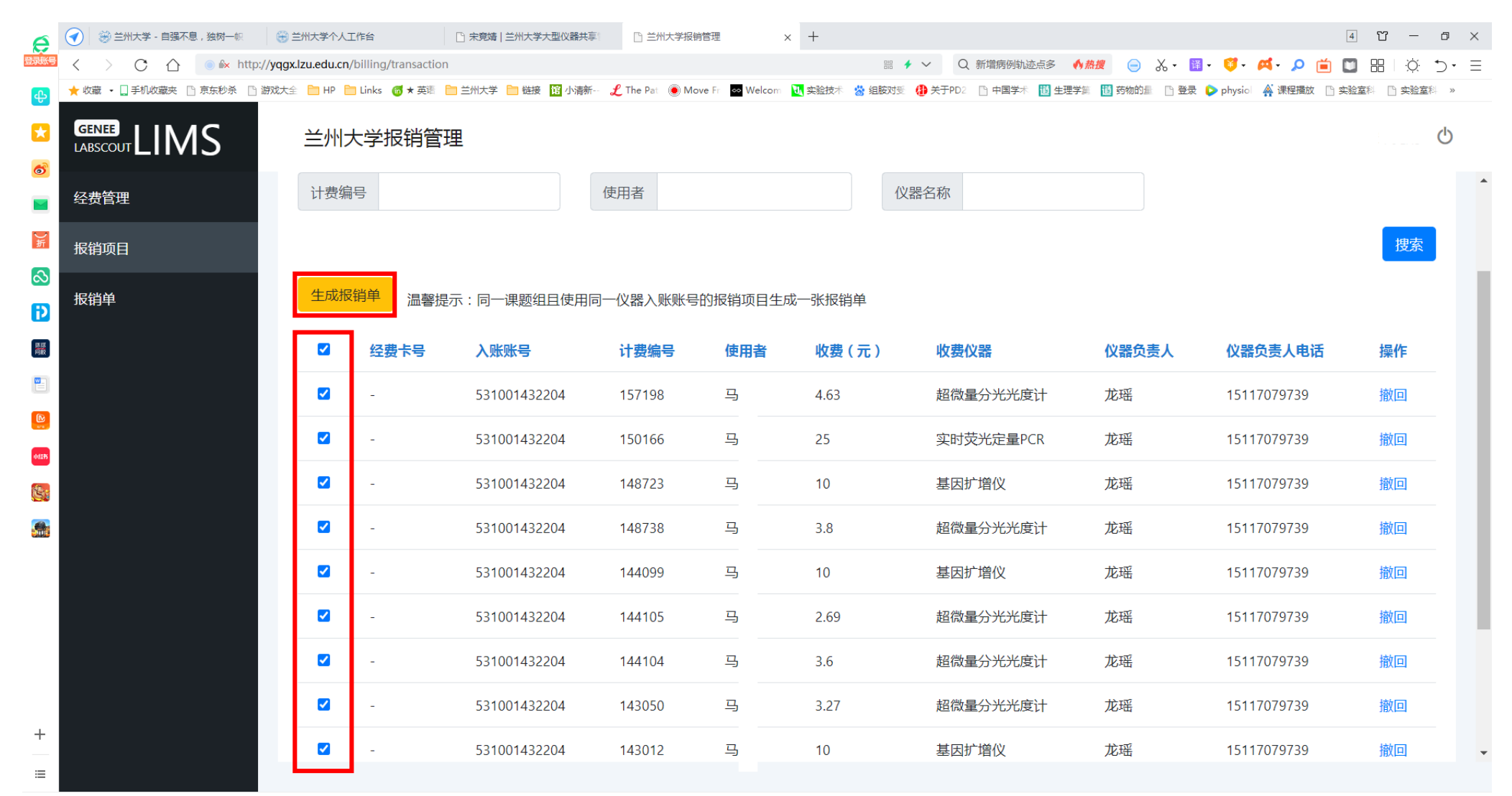

○ 今日优选 ※膝关节炎疼痛难忍,滑膜炎的死敌是它,可惜很多人不知道这个!

P

▶ 我的视频 🖕 每日关注 🐨 🛛 😌 🖋 业下载 品 🖉 □ ① ① ① 130%

) 🔯 🖶 📋 📀 🍡 📶 🌗 中 😏

😥 📃 📑 (

# 在弹出的对话框中,确认报销金额。

| e        | 쥦 😸 兰州大学 - 自强不息 , 独树一帜         | 🕀 兰州大学个,        | 工作台                   | 宋竟靖   兰州大学大型仪器共享               | 🗋 兰州大学报销管理          | × +             |                |                     |               | 4                      | ΰ – σ ×                              |
|----------|--------------------------------|-----------------|-----------------------|--------------------------------|---------------------|-----------------|----------------|---------------------|---------------|------------------------|--------------------------------------|
| 是规坛臣     | < > C 🛆 💿 k http://            | /yqgx.lzu.edu.o | n/billing/transaction |                                |                     |                 | == <b>+</b> 、  | ✔ Q 甘肃疫情省级响应        | ₩ 😑 🐰 • 🛱 •   | 🤨 · 🛤 🔎 📋 🔟            | ⊞ ¤ ⊃• ≡                             |
| æ        | ★ 收藏 🔻 🗋 手机收藏夹 🕒 京东秒杀 🕒 游      | 叙大全 📄 HP        | 🚞 Links 🌀 🗙 英语 🚦      | 📄 兰州大学 📄 链接 <mark>馆</mark> 小清新 | 🗜 The Pat 🔘 Move Fr | 👓 Welcom 🛛 🐧 实验 | 技术   擋  協胺对受 🚷 | 关于PD2 🕒 中国学术 🔟 生理学第 | 🛅 药物的量 📄 登录 🕻 | 🕨 physiol 🙀 课程播放 🗋 实验室 | 室科 🕒 实验室科 »                          |
| <b>*</b> | GENEE<br>LABSCOUT LIMS<br>经费管理 | 兰州              | 报销确认                  | _                              |                     |                 |                |                     |               | ×                      | Q                                    |
| ■<br>₩   | 报销项目<br>                       | 报销项<br>组内报      | 1、<br>入账账号            | 5                              | 31001432204         |                 |                |                     |               |                        |                                      |
|          | <b>妆</b> 销単                    | 计费              | 金额                    | 3                              | 72.99               |                 |                |                     |               |                        |                                      |
| Mik      |                                |                 |                       |                                |                     |                 |                |                     | 关闭            | 确认                     | 搜索                                   |
|          |                                | 生成              | 版销单 温馨提               | 示:同一课题组且使用同                    | 一仪器入账账号的报           | 销项目生成一张         | 报销单            |                     |               |                        |                                      |
|          |                                |                 | 经费卡号                  | 入账账号                           | 计费编号                | 使用者    收        | (元)            | 收费仪器                | 仪器负责人         | 仪器负责人电话                | 操作                                   |
|          |                                |                 | -                     | 531001432204                   | 157198              | 马 4             | .63            | 超微量分光光度计            | 龙瑶            | 15117079739            | 撤回                                   |
|          |                                |                 | -                     | 531001432204                   | 150166              | 马 2             | 5              | 实时荧光定量PCR           | 龙瑶            | 15117079739            | 撤回                                   |
|          |                                |                 | -                     | 531001432204                   | 148723              | 马 1             | 0              | 基因扩增仪               | 龙瑶            | 15117079739            | 撤回                                   |
|          |                                |                 | -                     | 531001432204                   | 148738              | 马 3             | .8             | 超微量分光光度计            | 龙瑶            | 15117079739            | 撤回                                   |
| +        |                                |                 | -                     | 531001432204                   | 144099              | 马 1             | 0              | 基因扩增仪               | 龙瑶            | 15117079739            | 撤回                                   |
|          |                                |                 | -                     | 531001432204                   | 144105              | 马 2             | .69            | 超微量分光光度计            | 龙瑶            | 15117079739            | 撤回                                   |
| 💙 今E     | 日优选 ※ 沈阳一坂店燃气爆炸 已致1人死亡33人      | 人受伤             |                       |                                |                     |                 |                | ▶ 我的视频              | 项 🖕 每日关注 🛛 🖗  | ▷ ፡፡ジ : ぷ · 业下载 응      | ∉ 🗆 🕼 ⊕ 130%                         |
|          | <b>E</b>                       |                 |                       |                                |                     |                 |                |                     | 🤨 🛄 🔞 🖸       | 🛞 🕯 📀 🍢 🗐 🕚            | 中 <mark>5</mark> 11:20<br>2021/10/21 |

# 确认后生成的报销单在左侧"报销单"栏下显示,在此处"修改经费卡号"。

| e     |                  | 🋞 兰州大学         | - 自强不息,     | ,独树一帜    | (⊕ ≝                 | 州大学个人工作     | 眙                 | □ 宋竟婧   兰 | 的大学大型仪器共同   |           | 川大学报销管理 |          | × +    |                  |         |          |        |                                                                       |        |              |              |     | 4 Ŭ   | -     | ٥    | ×        |
|-------|------------------|----------------|-------------|----------|----------------------|-------------|-------------------|-----------|-------------|-----------|---------|----------|--------|------------------|---------|----------|--------|-----------------------------------------------------------------------|--------|--------------|--------------|-----|-------|-------|------|----------|
| 登录账号  | <                | > C            | $\triangle$ | ) 🔍 http | p:// <b>yqgx.l</b> i | zu.edu.cn/b | illing/distributi | on        |             |           |         |          |        |                  | • ~ C   | ) 虐杀小动物药 | で易链 🔥  | ▶ きょうしん おおお おおお おおお おおお おおお ひょう おおお おおお おおお おおお おおお おおお おおお おおお おおお お | χ 👔    | - 🦉-         | <b>M</b> - 🗴 | ) 📋 |       | Ŏ     | ÷۲   | $\equiv$ |
| æ     | 🗙 收              | 藏 🔹 🛄 手机地      | 牧藏夹 🗋 🤅     | 京东秒杀 🗋   | 游戏大全                 | 🛅 HP 🛅      | Links 👩 🛪 英语      | 📄 兰州大学 🚦  | 1 链接 1 馆小清新 | £ The Pat | Move Fr | ∞ Welcom | 🕔 实验技术 | 📩 组胺对受           | 🚷 关于PD2 | 1 中国学术   | 道 生理学論 | 🖹 道 药物的                                                               | 通 🗋 登录 | ⊳ physio     | 🔺 课程排        | 敵   | 实验室科  | 🗋 实验室 | 科 »  |          |
|       | <b>GE</b><br>LAB |                | IM          | S        |                      | 兰州大         | 学报销管              | 理         |             |           |         |          |        |                  |         |          |        |                                                                       |        |              |              |     |       |       |      |          |
|       | 经                | 费管理            |             |          | 折                    | <b></b> 段销单 |                   |           |             |           |         |          |        |                  |         |          |        |                                                                       |        |              |              |     |       |       |      | •        |
| )折    | 报银               | 肖项目            |             |          |                      |             |                   |           |             |           |         |          |        |                  |         |          |        |                                                                       |        |              |              |     |       |       |      |          |
| ఎ     |                  |                |             |          | 绐                    | 且内报销单       | L                 |           |             |           |         |          |        |                  |         |          |        |                                                                       |        |              |              |     |       |       |      |          |
| Ð     | 报银               | 肖单             |             |          |                      |             | - 人立7             |           |             | 市谷安日      |         |          |        |                  |         |          |        |                                                                       |        |              |              |     |       | 坤去    |      |          |
|       |                  |                |             |          |                      | 加明扒忿        | 》 至即              |           | •           | 加钥甲亏      |         |          |        |                  |         |          |        |                                                                       |        |              |              |     |       | 12.32 |      |          |
|       |                  |                |             |          |                      |             |                   |           |             |           |         |          |        |                  |         |          |        |                                                                       |        |              |              |     |       |       |      |          |
|       |                  |                |             |          |                      | 4           | <b>报销单号</b>       |           | 用户课题组       | B         | 支出      | 经费卡      | ŧ      | <b>&amp;销金</b> 额 |         | 报销状态     |        |                                                                       |        |              |              |     |       | 操作    |      |          |
|       |                  |                |             |          |                      |             | 00044004000       |           |             |           |         |          | -      | 72.00            |         | + 12 AV  |        |                                                                       | *      |              |              |     |       |       |      |          |
| 001#S |                  |                |             |          |                      | 4           | 20211021000       | )2        |             |           |         |          | 2      | 372.99           |         | 木加明      |        |                                                                       | 旦1     | \$1;+'(肩 1)% | :戊经贲         | たち加 | (凹 促父 | 加明    |      |          |
|       |                  |                |             |          |                      | 4           |                   |           |             |           |         |          |        |                  |         |          |        |                                                                       |        |              |              |     |       |       |      |          |
|       |                  |                |             |          |                      |             |                   |           |             |           |         |          |        |                  |         |          |        |                                                                       |        |              |              |     |       |       | _    |          |
|       |                  |                |             |          |                      |             |                   |           |             |           |         |          |        |                  |         |          |        |                                                                       |        |              |              |     |       |       | 1    |          |
|       |                  |                |             |          |                      |             |                   |           |             |           |         |          |        |                  |         |          |        |                                                                       |        |              |              |     |       |       |      |          |
|       |                  |                |             |          |                      |             |                   |           |             |           |         |          |        |                  |         |          |        |                                                                       |        |              |              |     |       |       |      |          |
|       |                  |                |             |          |                      |             |                   |           |             |           |         |          |        |                  |         |          |        |                                                                       |        |              |              |     |       |       |      |          |
|       |                  |                |             |          |                      |             |                   |           |             |           |         |          |        |                  |         |          |        |                                                                       |        |              |              |     |       |       |      |          |
| +     |                  |                |             |          |                      |             |                   |           |             |           |         |          |        |                  |         |          |        |                                                                       |        |              |              |     |       |       |      |          |
| ≔     |                  |                |             |          |                      |             |                   |           |             |           |         |          |        |                  |         |          |        |                                                                       |        |              |              |     |       |       |      |          |
| ◯ 今   | 日优选              | ※ <u>沈阳</u> 一饭 | 占燃气爆炸       | 已致1人死亡3  | 33人受伤                |             |                   |           |             |           |         |          |        |                  |         |          | ▶ 我的视  | 1版 💧 每日注                                                              | 关注 🐨   | ₩ 99         | \$ ⊻         | 下載  | ֯     |       | ⊕ 13 | 0%       |

📑 😂 📳

🕫 🖵 📑 📵 🖸 🕃 🏗 📀 🍡 💷 🕩 🕂 🍤 11:21 2021/10/21

| 销金额,无异议,                              | ,点击"提交报                            | 、又山 <u></u><br>【销"。   | ир 1_1              | 에 <sup>도</sup> 교신 |                                                                                                    | тйкр∘т                          | 丁八位八江                      | אנייר א        |
|---------------------------------------|------------------------------------|-----------------------|---------------------|-------------------|----------------------------------------------------------------------------------------------------|---------------------------------|----------------------------|----------------|
| 🥖 🛞 兰州大学 - 自强不息 , 独树一帜                | ➡ 兰州大学个人工作台 □ 5                    | <b>:竞婧 兰州大学大型仪器共享</b> | 兰 兰州大学报销管理          | × +               |                                                                                                    |                                 | [                          | 4 ũ – o ×      |
| 👯 < > C ☆ ● 🕅 http://yq               | gx.lzu.edu.cn/billing/distribution |                       |                     |                   | ₩ 🗲 🗸 Q 为啥退                                                                                                    | 票还收手续费 🔥 热搜 😑 🐰                 | ,• 🗃• 🥰• 🛤 🔎 📺 🕻           | ] =            |
| ◆ 收藏 • □ 手机收藏夹 □ 京东秒杀 □ 游戏            | 大全 🧎 HP 🚞 Links 🐻 🗙 英语 🚞 兰         | 大学 📄 链接 🤷 小清新         | £ The Pat 🔘 Move Fr | 🔹 Welcom 🛛 🐧 实验技术 | 📸 组胺对受 🌐 关于PD2 🕒 中国                                                                                            | 国学术 🔞 生理学第 🔞 药物的量               | 🗋 登录 🜔 physio 🛛 🗛 课程播放 🗋 实 | 验室科 🗋 实验室科 »   |
|                                       | 兰州大学报销管理                           |                       |                     |                   |                                                                                                    |                                 |                            | Ċ              |
| ■ 经费管理                                | 修改成功                               |                       |                     |                   |                                                                                                    |                                 |                            | ×              |
| <b>新</b> 报销项目                         |                                    |                       |                     |                   |                                                                                                    |                                 |                            |                |
| ⊗<br>报销单<br><mark>〕</mark>            | 报销单                                |                       |                     |                   |                                                                                                    |                                 |                            |                |
| <b>現度</b><br>時後                       | 组内报销单                              |                       |                     |                   |                                                                                                    |                                 |                            |                |
|                                       | 据销档本 令章                            |                       | 据销售品                |                   |                                                                                                    |                                 |                            | 押索             |
|                                       |                                    | •                     | 16日十 2              |                   |                                                                                                    |                                 |                            |                |
| dan -                                 | 报销单号                               | 用户课题组                 | 支出经费卡               |                   | 报销金额                                                                                                    | 报销状态                            |                            | 操作             |
|                                       | 202110210002                       |                       | 7760(               | )02 (372.99 元)    | 372.99                                                                                                    | 未报销                             | 查看详情 修改经费卡号 撤回             | 回提交报销          |
|                                       | 4                                  |                       |                     |                   |                                                                                                    |                                 |                            | +              |
|                                       |                                    |                       |                     |                   |                                                                                                    |                                 |                            | 1              |
|                                       |                                    |                       |                     |                   |                                                                                                    |                                 |                            | -              |
|                                       |                                    |                       |                     |                   |                                                                                                    |                                 |                            |                |
| ○ 今日优选 ※ <u>沈阳</u> 一飯店燃气爆炸 日致1人死亡33人受 | <u></u>                            |                       |                     |                   | the second second second second second second second second second second second second second second second s | <ul> <li>我的视频 🔶 每日关注</li> </ul> |                            | Ø □ ① ① ① 130% |
|                                       |                                    |                       |                     |                   |                                                                                                    | 0                               | 🕛 🔛 😤 🚺 😌 🍢 💷 🕩            | 2021/10/21     |

选择更估田的经费上早后,专出经费上一栏即个显示已选择的经费上早,再次核对经费上早和报

# 上一页面提交后, 在最右侧点击"打印"按钮, 单面打印报销单。

注意: 打印报销单只能由报销中使用的经费卡号的负责人本人或本课题组学生打印, 如报销使用 的经费卡号为非本课题组教师的经费卡号,则上一步提交完成后需联系经费卡号所属教师进行打印。

| e                                                                                                    | 🕢 🛞 兰州大学 - 自强不息,独树一帜      | 🛞 兰州大学个人工作台                | 🗅 宋竟婧   兰州大学大型                      | 2器共享 □ 兰州大学报销       | 管理 × 十                                 |                    |                       |                          | 4 🗂 — ć                                   |
|----------------------------------------------------------------------------------------------------|---------------------------|----------------------------|-------------------------------------|---------------------|----------------------------------------|--------------------|-----------------------|--------------------------|-------------------------------------------|
| 登录账号                                                                                                    | < > C 🏠 💿 🛦 http://       | /yqgx.lzu.edu.cn/billing/d | istribution                         |                     |                                        | □□□ <b>*</b> ~ Q 甘 | 肃疫情省级响应 《热搜           | ⊜ ‰• ⊠• ♥• ⊄•            | 🔎 📋 🔟 🎛 🛛 🔅 🏷 =                           |
| ф                                                                                                    | ★ 收藏 🔹 🛄 手机收藏夹 🕒 京东秒杀 🕒 游 | 就大全 🛅 HP 🛅 Links 🧃         | 🗙 英语 📄 兰州大学 📄 链接 馆                  | 小清新 🧜 The Pat 🜘 Mov | e Fr 🛛 🐼 Welcom 🛛 🐧 实验技术               | 📸 组胺对受 🚯 关于PD2 📑   | 中国学术 🞁 生理学第 🛅 药       | 物的星 📄 登录 👂 physio 🛛 🚔 课程 | 呈描放 🗋 实验室科 📑 实验室科 🔹 »                     |
| *                                                                                                    | GENEE<br>LABSCOUT LIMS    | 兰州大学报                      | 销管理                                 |                     |                                        |                    |                       |                          | Ċ                                         |
|                                                                                                    | 经费管理                      | 确认成功                       |                                     |                     |                                        |                    |                       |                          | ×                                         |
| し新                                                                                                    | 报销项目                      | 据锁单                        |                                     |                     |                                        |                    |                       |                          |                                           |
| Ð                                                                                                    | 报销单                       | 政府平                        |                                     |                     |                                        |                    |                       |                          |                                           |
|                                                                                                    |                           | 组内报销单                      |                                     |                     |                                        |                    |                       |                          | _                                         |
|                                                                                                    |                           | 报销状态                       | 全部  ◆                               | 报销单号                |                                        |                    |                       |                          | 搜索                                        |
|                                                                                                    |                           |                            |                                     |                     |                                        |                    |                       |                          |                                           |
| _                                                                                                    |                           |                            |                                     |                     |                                        |                    |                       |                          |                                           |
| 10275                                                                                                    |                           | 报销单                        | 묵                                   |                     | 支出经费卡                                  |                    | 报销金额                  | 报销状态                     | 操作                                        |
|                                                                                                    |                           | <b>报销单</b><br>             | <b>号</b><br>0210002                 |                     | <b>支出经费卡</b><br>77(^^^^02 (372         | 2.99 元)            | <b>报销金额</b><br>372.99 | <b>报销状态</b><br>报销中       | <mark>操作</mark><br>查看详情 <mark>打印</mark>   |
| 4025<br>()))<br>()))                                                                                                    |                           | <b>报销单</b><br>202110       | <b>믕</b><br>0210002                 |                     | <b>支出经费卡</b><br>77(^^^^02 (372         | 2.99 元)            | <b>报销金额</b><br>372.99 | <b>报销状态</b><br>报销中       | <mark>操作</mark><br>查看详 <sup>作</sup> 打印    |
| HEED<br>See                                                                                                    |                           | <b>报销单</b><br>202110       | <b>명</b><br>0210002 : :             |                     | <b>支出经费卡</b><br>77(^^^^02 (372         | 2.99 元)            | <b>报销金额</b><br>372.99 | <b>报销状态</b><br>报销中       | 操作<br>查看详稿 打印<br>♪                        |
| aus<br>Ka                                                                                                    |                           | 报销单<br>202110              | <b>.<del>G</del></b><br>0210002 : : |                     | <b>支出经费卡</b><br>77(^^^^02 (372         | 2.99 元)            | <b>报销金额</b><br>372.99 | <b>报销状态</b><br>报销中       | <mark>操作</mark><br>查看详作打印<br>,            |
|                                                                                                    |                           | 报销单<br>202110              | <b>₽</b><br>0210002 : :             |                     | <b>支出经费卡</b><br>77(^^^^02 (372         | 2.99 元)            | <b>报销金额</b><br>372.99 | <b>报销状态</b><br>报销中       | <mark>操作</mark><br>查看详作 <mark>打印</mark> , |
|                                                                                                    |                           | 报销单<br>202110<br>∢         | <b>₽</b><br>D210002 : :             |                     | <b>支出经费卡</b><br>77(^^^^02 (372         | 2.99 元)            | <b>报销金额</b><br>372.99 | <b>报销状态</b><br>报销中       | <mark>操作</mark><br>查看详稿 打印<br>,           |
| ***<br>*                                                                                                    |                           | 报销单<br>202110<br>∢         | <b>.</b> ∋<br>0210002 : :           |                     | <b>支出经费卡</b><br>77/ <sup>02</sup> (372 | 2.99 元)            | <b>报销金额</b><br>372.99 | <b>报销状态</b><br>报销中       | <b>操作</b><br>查看详作 打印                      |
| ●●●● ●●● ●●● ●● < |                           | 报销单<br>202110<br>∢         | <b>₽</b><br>D210002 : :             |                     | <b>支出经费卡</b><br>77/^^^^02 (372         | 2.99 元)            | <b>报销金额</b><br>372.99 | <b>报销状态</b><br>报销中       | <b>操作</b><br>查看详作 打印<br>,                 |
| +<br>≡<br>⊙ ¢                                                                                                    | 日代选 ※ 但凡膝关节疼痛,不管什么原因,年近   | <b>报销单</b><br>202110<br>◀  | <b>.</b><br>∋2210002 : :            |                     | <b>支出经费卡</b><br>77/ <sup>02</sup> (372 | 2.99 元)            | 报销金额<br>372.99        | <b>报销状态</b><br>报销中       |                                           |

## 打印出的报销单,然后交平台管理员龙老师(15117079739)办理后续财务报账手续。

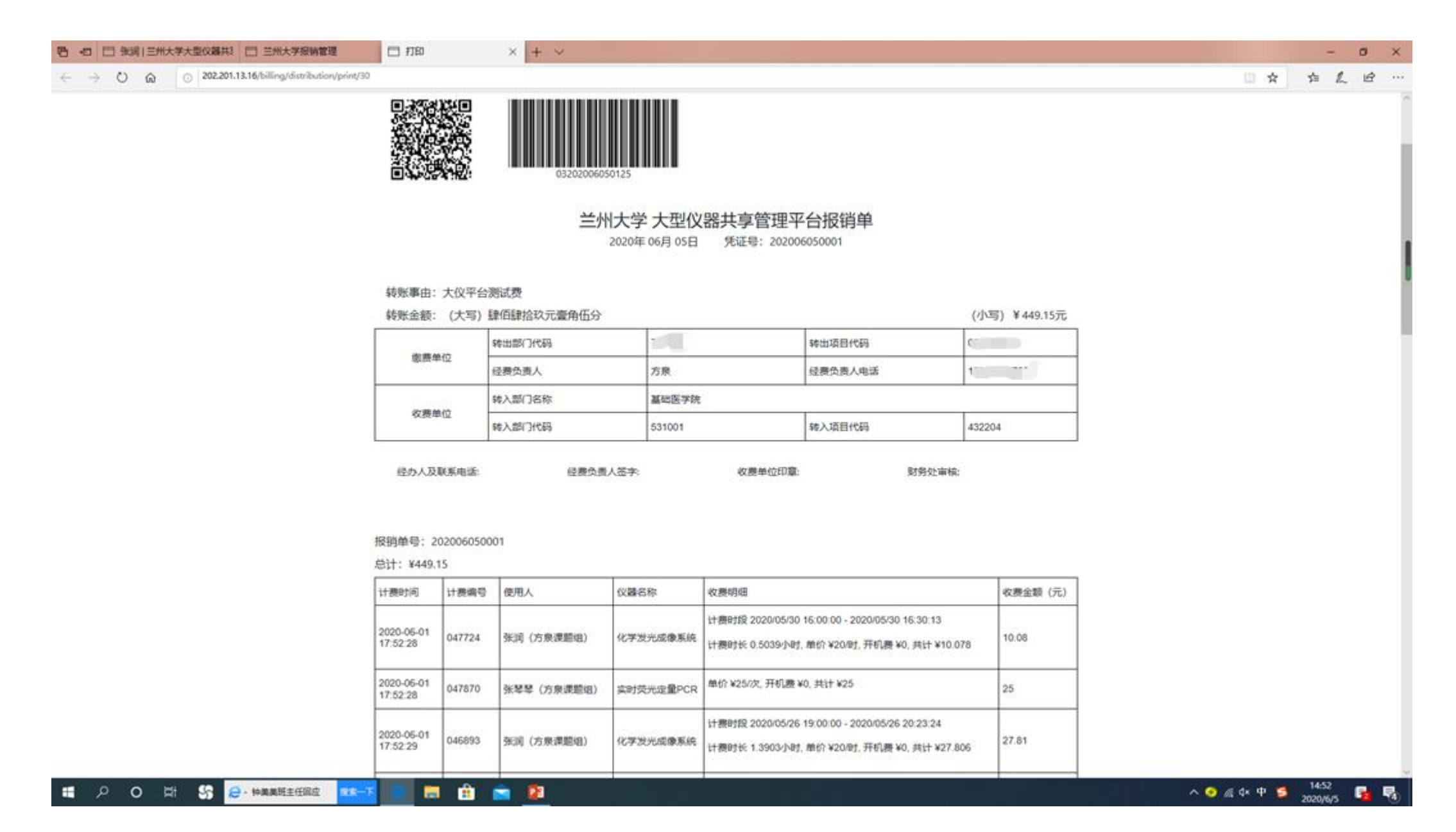